# คู่มือการใช้งาน

# ระบบรับสมัครเข้าศึกษา

บัณฑิตวิทยาลัย จุฬาลงกรณ์มหาวิทยาลัย

# สารบัญ

|     | เรื่อง                               | หน้า |
|-----|--------------------------------------|------|
| 1.  | ภาพรวมระบบ                           | 3    |
| 2.  | ขั้นตอนการสมัคร                      | 4    |
| 3.  | การลงทะเบียน                         | 4    |
| 4.  | การเข้าสู่ระบบ                       | 6    |
| 5.  | การสมัคร                             |      |
|     | 5.1. เข้าสู่ระบบ                     | 7    |
|     | 5.2. การเลือกหลักสูตร                | 8    |
|     | 5.3. การยืนยันการสมัคร               | 10   |
|     | 5.4. การ Upload เอกสารประกอบการสมัคร | 12   |
| 6.  | การดูสถานะการสมัคร                   | 13   |
| 7.  | การยกเลิกการสมัคร                    | 14   |
| 8.  | การปรับปรุงข้อมูลส่วนตัว             | 15   |
| 9.  | การเปลี่ยนรหัสผ่าน                   | 16   |
| 10. | การขอรหัสผ่านใหม่ กรณีลืมรหัสผ่าน    | 16   |

#### 1. ภาพรวมระบบ

≡3 แข้าสู่ระบา 4 6 ยินดีต้อนรับ ระบบรับสมัครเข้าศึกษา บัณฑิตวิทยาลัย จุฬาลงกรณ์มหาวิทยาลัย 🇊 หลักสูตรที่เปิด คำถามที่พบบ่อย ติดต่อเรา
 กาคต้น ปีการศึกษา 256 รอบที่ 1 ตั้งแต่วันที่ 02/08/2017 ถึง 09/09/20 ลงทะเบียน ลงทะเบียนครั้งแรก เพื่อเริ่มต้นการสมัคร ขั้นตอนการสมัคร 10 การเข้าศึกษา ຂັ້ນເດວນເດວາຮ 0 ติดต่อเรา ดิดต่อ โทร. 0-2218-3502-5 22-08-2017 04:08 2017 © Graduate School, Chulalongkorn University | Tel. +662-218-3501 Press 0 ,E-mail: grad@chula.ac.t

เมื่อเปิด URL : <u>http://xxx.xxx/</u> จะปรากฏหน้าแรกของระบบ ตามรูปที่ 1

รูปที่ 1 หน้าแรก

- 1) ปุ่มเปลี่ยนภาษา ใช้สำหรับเปลี่ยนภาษาไทย และภาษาอังกฤษ
- 2) ปุ่มเข้าสู่ระบบ กรณีที่ยังไม่ได้ Login เข้าสู่ระบบ และในกรณีที่เข้าสู่ระบบแล้ว จะแสดงรูปส่วนตัว และชื่อ-สกุล
- 3) ปุ่มเมนู Hamburger กดเพื่อเปิดหรือซ่อนเมนูซ้าย
- 4) เมนูหน้าหลัก กดเพื่อเข้าหน้าแรกของระบบ
- 5) เมนูหลักสูตรที่เปิด กดเพื่อค้นหาและดูรายละเอียดหลักสูตรที่เปิดในช่วงเวลาปัจจุบัน
- ปุ่มติดต่อเรา กดเพื่อแสดงข้อมูลติดต่อบัณฑิตวิทยาลัย
- 7) แสดงข้อมูลรอบที่เปิดรับสมัคร ในช่วงเวลาปัจจุบัน
- 8) ปุ่มลงทะเบียน กดเพื่อเข้าสู่หน้าลงทะเบียน สำหรับครั้งแรก
- ปุ่มติดต่อเรา กดเพื่อแสดงข้อมูลติดต่อบัณฑิตวิทยาลัย

# การใช้งานระบบ

- ระบบรับสมัครเข้าศึกษา บัณฑิตวิทยาลัย จุฬาลงกรณ์มหาวิทยาลัย สามารถใช้งานได้ดีในทุก Mobile Device และ Browser Google Chrome, Mozilla Firefox, Internet Explorer เวอร์ชั่น 10 ขึ้นไป
- ผู้สมัครจะสามารถเลือกสมัครได้หลายหลักสูตร แต่จะไม่สามารถสมัครหลักสูตรเดิมในภาคการศึกษาและปี การศึกษา เดียวกันได้
- 3) สถานะการสมัคร ประกอบไปด้วย
  - ฉบับร่าง
  - ยืนยันการสมัครแล้ว
  - การสมัครเรียบร้อยแล้ว (ชำระค่าธรรมเนียมและส่งเอกสารแล้ว)
  - พิจารณาสิทธิ์การเข้าสอบแล้ว ประกอบด้วย มีสิทธิ์สอบ และไม่มีสิทธิ์สอบ
  - พิจารณาสิทธิ์การเข้าศึกษาแล้ว

# 2. ขั้นตอนการสมัคร

การสมัครผ่านระบบ มีขั้นตอน ดังต่อไปนี้

- 1) การลงเบียน สำหรับครั้งแรกเท่านั้น
- การเลือกหลักสูตร และ/หรือ แขนงวิชา ที่ต้องการสมัคร
- 3) การยืนยันการสมัคร
- 4) การ Upload เอกสารประกอบการสมัคร
- 5) การชำระค่าธรรรมเนียม และจัดส่งหลักฐานการชำระเงิน

# 3. การลงทะเบียน หรือการสร้างบัญชีผู้ใช้

ผู้สนใจสมัครเข้าศึกษา จะต้องลงทะเบียนเพื่อกำหนดรหัสผู้ใช้ และรหัสผ่าน สำหรับครั้งแรกเพื่อเข้าระบบรับสมัคร โดยมี ขั้นตอน ต่อไปนี้

1) ไปที่หน้าแรกของระบบ จากนั้นกดปุ่ม "ลงทะเบียน" ตามรูปที่ 2

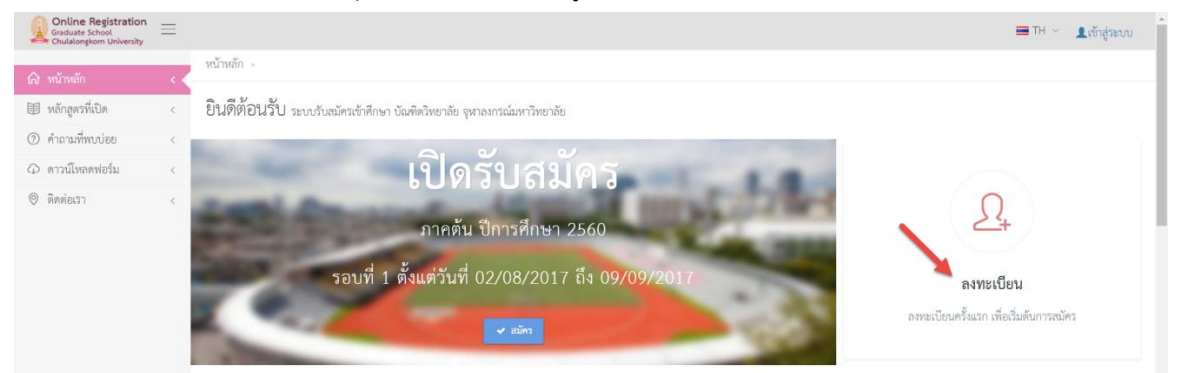

รูปที่ 2 หน้าแรก และการเข้าสู่หน้าจอลงทะเบียน

2) จะปรากฎหน้าจอการเข้าสู่ระบบ จากนั้นให้กดปุ่ม "สร้างบัญชีผู้ใช้" ตามรูปที่ 3

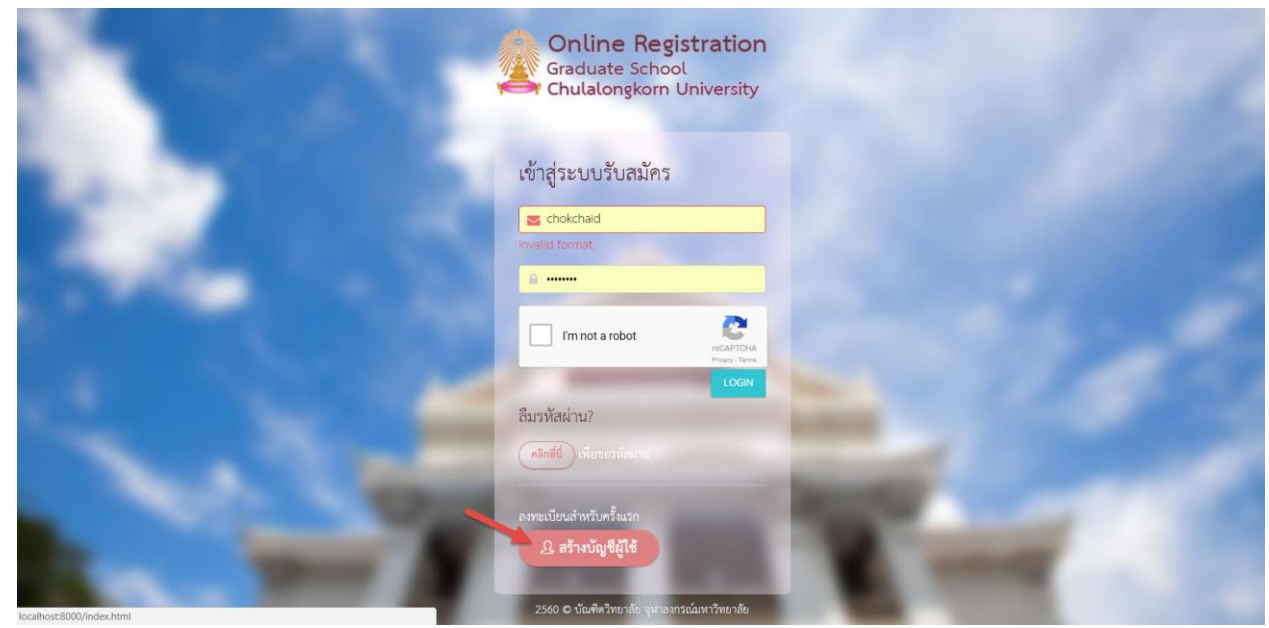

รูปที่ 3 หน้าจอการลงทะเบียน หรือสร้างบัญชีผู้ใช้

3) จะปรากฎหน้าจอการลงทะเบียน ตามรูปที่ 4 ให้กรอกข้อมูลให้ครบถ้วน จากนั้นกดปุ่ม "Sign Up"

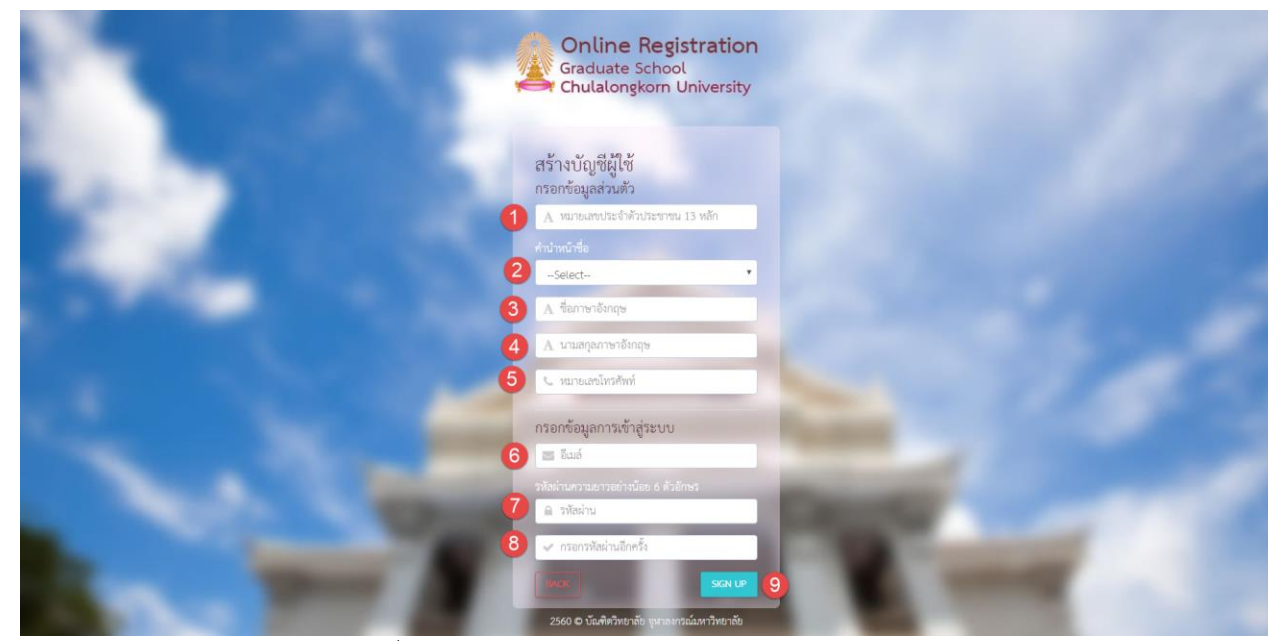

รูปที่ 4 หน้าจอการลงทะเบียน หรือสร้างบัญชีผู้ใช้

# Page | 6

# คำอธิบาย

- 1) ให้กรอกเลขประจำตัวประชาชน 13 หลัก สำหรับชาวไทย และให้กรอกรหัสพาสปอร์ต สำหรับชาวต่างชาติ
- ให้เลือกคำนำหน้าชื่อ
- ให้กรอกชื่อ เป็นภาษาอังกฤษ
- 4) ให้นามสกุล เป็นภาษาอังกฤษ
- ให้กรอก หมายเลขโทรศัพท์มือถือ
- 6) ให้กรอกอีเมล์ ที่ใช้งานจริง โดยจะใช้งานการเข้าสู่ระบบในครั้งต่อไป
- ให้กรอกรหัสผ่าน โดยต้องมีความยาวอย่างน้อย 6 ตัวอักษร
- 8) ให้ยืนยันรหัสผ่าน

# 4. การเข้าสู่ระบบ

ที่หน้าแรกของระบบ ให้กดปุ่ม "เข้าสู่ระบบ" จากนั้นจะปรากฏหน้าจอ ตามรูปที่ 5 ให้กรอกรหัสผู้ใช้ เป็นอีเมล์ ที่ได้ ลงทะเบียนไว้ และรหัสผ่านที่ได้ลงทะเบียนไว้ และทำการตรวจสอบ CAPTCHA จากนั้นกดปุ่ม "Login"

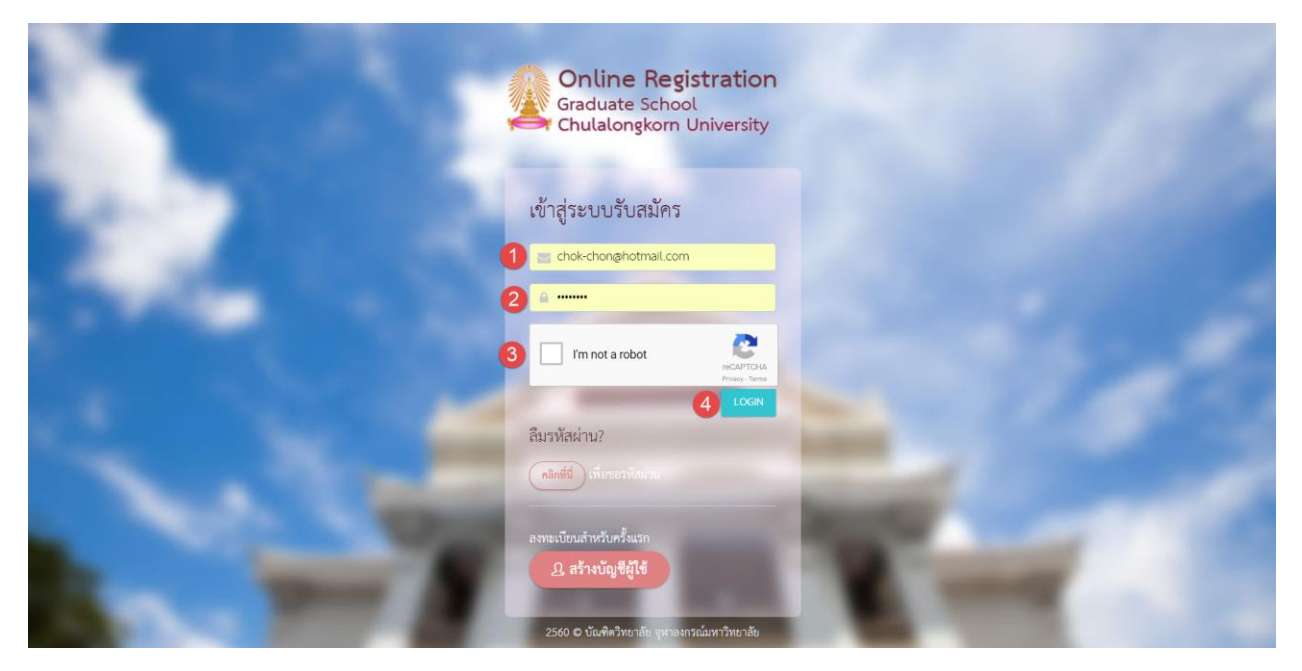

# รูปที่ 5 หน้าจอการเข้าสู่ระบบ

- 1) อีเมล์ ให้กรอกอีเมล์ ที่ได้ลงทะเบียนไว้
- รหัสผ่าน ให้กรอกรหัสผ่าน ที่ได้ลงเบียนไว้ กรณีลืมรหัสผ่านให้ ขอรหัสผ่าน โดยกดปุ่ม "คลิกที่นี่"
- CAPTCHA ให้คลิก และดำเนินการตามขั้นตอน เพื่อตรวจสอบความปลอดภัย
- 4) ปุ่ม "Login" ให้กดปุ่ม เพื่อเข้าสู่ระบบ

# 5. การสมัคร

# 5.1. เข้าสู่ระบบ

ผู้สมัครต้องลงทะเบียนครั้งแรก และทำการเข้าสู่ระบบก่อน จึงจะสามารถสมัครหลักสูตรใด ๆ ได้ โดยเมื่อเข้าสู่ระบบ เรียบร้อยแล้ว จะปรากฎหน้าแรก ตามรูปที่ 6

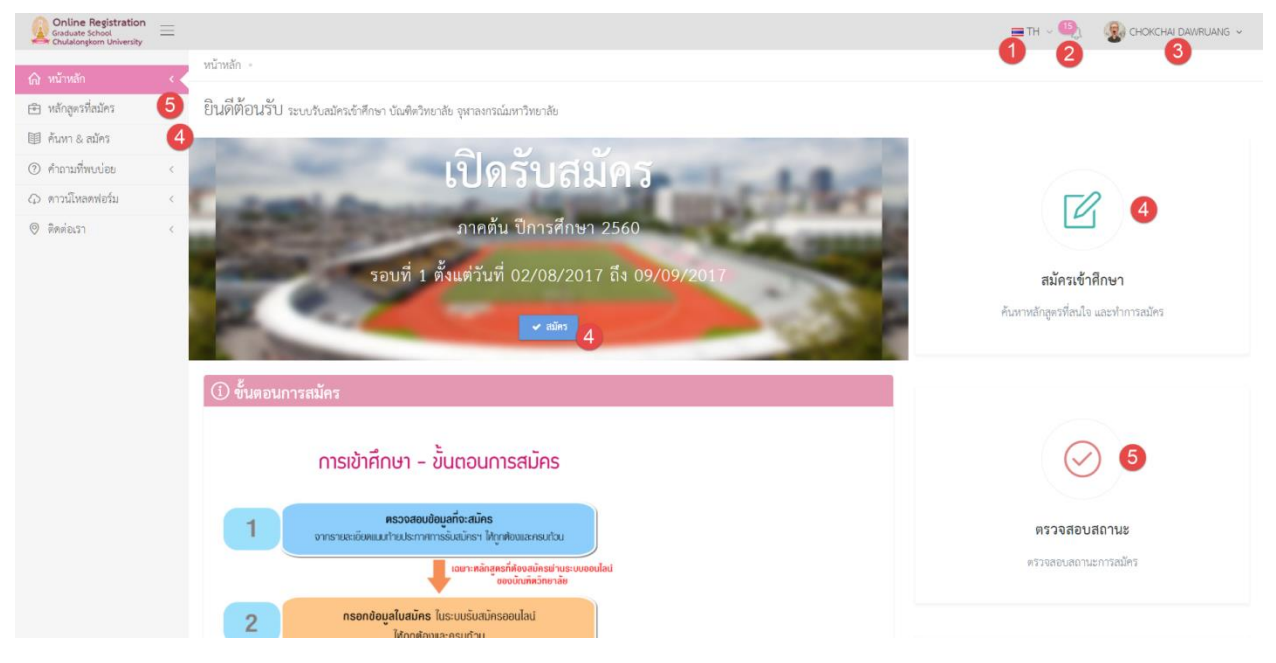

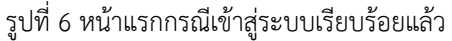

- 1) สำหรับเปลี่ยนภาษาไทย และภาษาอังกฤษ
- 2) จำนวนงานที่ต้องดำเนินการ ให้กดเพื่อดูรายละเอียด
- รูปภาพ และชื่อผู้สมัคร ให้กดเพื่อเข้าสู่ เมนูปรับปรุงข้อมูลส่วนตัว หรือ ออกจากระบบ
- 4) ปุ่มหรือเมนูเพื่อเริ่มต้นสมัครเข้าศึกษา
- 5) ปุ่มหรือเมนู เพื่อดูข้อมูลหลักสูตรที่เคยสมัครไว้แล้ว และติดตามสถานะของแต่ละหลักสูตร

# 5.2. การเลือกหลักสูตร

- 5.2.1 ที่หน้าแรก ให้กดเมนูซ้าย "ค้นหา & สมัคร" หรือกดปุ่ม "สมัคร" หรือกดปุ่ม "สมัครเข้าศึกษา" ที่แสดงใน หน้าจอ
- 5.2.2 จากนั้นจะปรากฎหน้าจอแสดงขั้นตอนการสมัคร ให้อ่านขั้นตอนให้เข้าใจ และกดปุ่ม "ถัดไป" เพื่ออ่าน ขั้นตอนถัดไป จนครบทุกหน้า จากนั้นกดปุ่ม "สมัคร" ที่หน้าจอแสดงขั้นตอนสุดท้าย ตามรูปที่ 7

| Online Registration     | 🚍 TH -> 🎱 🔹 😵 CHOKCHAI DAWRUANG ->                                                                                                    |
|-------------------------|----------------------------------------------------------------------------------------------------|
| 🛆 หน้าหลัก <            | หน้าหลัก - ขั้นตอนสมัคร                                                                                                    |
| 🖻 หลักสูทรที่สมัคร <    | ขั้นตอนสมัคร                                                                                                    |
| 💷 คันหา & สมัคร 🏾 🚺 < 🕻 |                                                                                                    |
| (2) คำถามที่พบบ่อย <    |                                                                                                    |
| 🗘 ดาวน์โหลดฟอร์ม <      | วิธีการสโตร ตราวสอนเสกามเข้าสโตร ต้อดกรรษวั่น เปลือดหมาย                                                                                                    |
| 🔘 ติดต่อเวา <           | วยการสมการ พรางตอบสนานอยู่สมการ ขอการราช พนกฎานนอย                                                                                                    |
|                         | <u>หลักฐานแสดงตนเอง</u><br>หลักฐานแสดงตนเองได้แก้บัตรประจำดับประชาชน (กรณีที่ผู้เป็ครเป็นคนไทย) หรือหนังสือเดิมกาง (กรณีที่ผู้เป้ครเป็นคนต่างชาติ)<br>ในวันแอนผู้สมัครต้อนไก้บัตรได้ที่ต้องอนและบัตรประจำดับประชาชนแนและ เพื่อที่กรรมการคุณสองประบาณีและคลเหียวกัน<br>หากผู้เสปตรบทศลักฐานดังกล่าวจะไม่สามารถขอตินเจ็นต่างสกรได้เช่นกัน หลักฐานแสดงตนเองที่หนดอนุแล้วไม่สามารถนำมาใช้ได้ |
|                         | (rennet)                                                                                                    |
|                         |                                                                                                    |

รูปที่ 7 หน้าจอแสดงขั้นตอนการสมัคร

5.2.3 หลังจากกดปุ่ม "สมัคร" จะปรากฎหน้าจอ แสดงหลักสูตรที่เปิดรับสมัคร ตามรูปที่ 8 ให้ค้นหาหลักสูตรที่ ต้องการ จากนั้นเลือก หลักสูตรที่สมัครหรือดูรายละเอียด โดยกดปุ่ม "ดูรายละเอียด/สมัคร"

| Online Registration<br>Graduate School<br>Chulalongkorn University | $\equiv$ |                                                     |                                    |                                                                       | 🚍 TH 🗸 🧠 🧝 CHOKCHAI DAWRUANG 🗸     |
|--------------------------------------------------------------------|----------|-----------------------------------------------------|------------------------------------|-----------------------------------------------------------------------|------------------------------------|
|                                                                    |          | หน้าหลัก - ค้นหา และ สมัคร                          |                                    |                                                                       |                                    |
| (ก) หน่าหลัก                                                       | <        |                                                     |                                    |                                                                       |                                    |
| 🖻 หลักสูตรที่สมัคร                                                 | <        | <b>Q</b> ค้นหา และ สมัคร                            |                                    |                                                                       |                                    |
| 💷 ค้นหา & สมัคร                                                    |          |                                                     |                                    |                                                                       |                                    |
| (2) คำถามที่พบบ่อย                                                 | <        | 1 ค้นหาจากคณะ รหัสหลักสูตร ประเภทหลักสูตร หรือชื่อข | าลักสูตร                           | (3) AURI Q                                                            | ยกเลิก หันหา 🖉 การหันหาขั้นสูง Q 2 |
| 🗘 ดาวน์โหลดฟอร์ม                                                   | <        |                                                     |                                    |                                                                       |                                    |
| 🛛 ดิดต่อเรา                                                        |          | Page < 1 > of 1 50 • sherns u                       | สดง 1 - 1 ของ 1 รายการ             |                                                                       |                                    |
|                                                                    |          | <i>ม</i> ซื่อปริญญา                                 | <ul> <li>ประเภทหลักสูตร</li> </ul> | 🖕 ฮังกัด                                                              | ตูรายตะเอียต/สมัคร                 |
|                                                                    |          | 1 วิศวกรรมศาสตรมหาปัณฑิต                            | <b>ปริญญาโท</b><br>ในเวลาราชการ    | ສາໜາວິຫາວີສາວກະຊຸມໂຍຣາ<br>ກາກວິຫາວີສາກາຊມໂຍຣາ<br>ຄຸດມະລິສວກຊຸມສາສຸສສ໌ | 4 ดรายละเสียง/สมัคร 💿              |
|                                                                    |          | Page ( 1 ) of 1 50 • Stents u                       | สดง 1 - 1 ของ 1 รายการ             |                                                                       |                                    |

รูปที่ 8 หน้าจอแสดงการค้นหาและแสดงหลักสูตรที่เปิดรับสมัคร

- 1) ฟิลด์ให้กรอกคำค้นหา โดยให้กรอก คณะ รหัสหลักสูตร ประเภทหลักสูตร หรือชื่อหลักสูตร
- 2) ปุ่ม "ค้นหาขั้นสูง" กดเพื่อค้นหาแบบละเอียด
- 3) ปุ่ม "ค้นหา" กดเพื่อเริ่มต้นการค้นหา
- 4) ปุ่ม "ดูรายละเอียด/สมัคร" กดเพื่อดูรายละเอียด หรือสมัคร

5.2.4 เมื่อกดปุ่ม "ดูรายละเอียด/สมัคร" เรียบร้อยแล้ว จะปรากฎหน้าจอแสดงรายละเอียดของหลักสูตร ตามรูปที่ 9
 หากต้องการหลักสูตร ให้เลือกรหัสหลักสูตรที่ต้องการสมัคร และ/หรือ เลือกแขนงวิชา

| Online Registration<br>Graduate School<br>Chulalongkorn University | ≡ |                                                                                                    |               |                                                                            | = TH 🗸 🧐 (Rokchai Dawrijang 🗸 |
|--------------------------------------------------------------------|---|----------------------------------------------------------------------------------------------------|---------------|----------------------------------------------------------------------------|-------------------------------|
| 🛆 มข้าหลัก                                                         | , | หน้าหลัก = คั้นหา และ สมัคร = รายละเอียดหลักสูตร                                                                                                    |               |                                                                            |                               |
| <ul> <li>หลักสตรที่สมัคร</li> </ul>                                | ~ | รายละเอียดหลักสตร                                                                                                    |               |                                                                            |                               |
| 🗐 ค้นหา & สมัคร                                                    | < |                                                                                                    |               |                                                                            |                               |
| <ol> <li>คำถามที่พบบ่อย</li> </ol>                                 | < | 🕦 เลือกหลักสูตร                                                                                                    |               |                                                                            | คณะวิศวกรรมศาสตร์             |
|                                                                    | < | 1 💿 2824 วิศวกรรมศาสตรมหาบัณฑิต วิศวกรรมโยธา<br># 0                                                                                                    |               |                                                                            |                               |
| ดิติตต์ณรา                                                         | < | <ul> <li>ปริญญาโท (ในเวลาราชการ)</li> <li>เรือกแขนงวิชา</li> <li>(ส.2 ทิสาภารมปฐพี (642)</li> <li>(643 วิหากรรมชมฐพี (643)</li> <li>(644 บริหารการต่อยร้าง (644)</li> <li>สมัคร </li> <li>ยกเลิก × (4)</li> </ul> |               |                                                                            |                               |
|                                                                    |   | 🔎 ข้อมูลหลักสูตร<br>มีการศึกษา                                                                                                    | (พ.ศ.)        | 2540                                                                       |                               |
|                                                                    |   | ภาย                                                                                                    | เควิชา        | ภาควิชาวิศวกรรมโยชา                                                        |                               |
|                                                                    |   | สาข                                                                                                    | ชาวิชา        | วิศวกรรมโยธา                                                               |                               |
|                                                                    |   | ชื่อหลัก                                                                                                    | ักสูตร        | วิศวกรรมศาสตรมหาบัณฑิต                                                     |                               |
|                                                                    |   | รหัสหลัก                                                                                                    | <b>์กสูตร</b> | <ul> <li>2824 วิศวกรรมศาสตรมหาบัณฑิต วิศวกรรมโยชา</li> <li>Ø ()</li> </ul> |                               |

รูปที่ 9 หน้าจอแสดงรายละเอียดหลักสูตร และให้เลือกหลักสูตรที่ต้องการสมัคร

- 1) คลิกเพื่อเลือกหลักสูตร ที่ต้องการสมัคร
- 2) คลิกเพื่อเลือกแขนงวิชา ที่ต้องการสมัคร (กรณีที่เป็นหลักสูตรที่มีแขนงวิชา)
- ปุ่ม "สมัคร" กดเพื่อสมัคร
- ปุ่ม "ยกเลิก" กดเพื่อกลับไปหน้าค้นหา
- 5.2.5 เมื่อเลือกรายวิชาเรียบร้อยแล้ว ผู้สมัครต้องทำการยืนยันการสมัคร เพื่อให้การสมัครสมบูรณ์

# 5.3. การยืนยันการสมัคร

5.3.1. เมื่อเลือกหลักสูตรเพื่อสมัครเรียบร้อยแล้ว ผู้สมัครต้องทำการยืนยันการสมัครภายในระยะเวลาที่กำหนด โดยให้ ไปที่เมนู "หลักสูตรที่สมัคร" จะปรากฎหน้าจอแสดงรายการข้อมูลหลักสูตรที่สมัครไว้ ตามรูปที่ 10 ให้กดปุ่ม "ยืนยันการสมัคร"

| Online Registration<br>Graduate School<br>Chulalongkorn University | =                                                                                                    | 🚍 TH 🗸 🍕 CHOKCHAI DAWRUANG 🤟                                                                                                    |
|--------------------------------------------------------------------|----------------------------------------------------------------------------------------------------|----------------------------------------------------------------------------------------------------|
| <ul> <li>หลักสูตรที่สมัคร 1</li> </ul>                             | < หลักสูตรที่สมัคร                                                                                                    |                                                                                                    |
| 💷 ค้นหา & สมัคร                                                    | <                                                                                                    | v d v                                                                                                    |
| ⑦ คำถามที่พบบ่อย                                                   | < STATUS                                                                                                    | អត់រាត្តពុទិ៍អំពីដរមុទ                                                                                                    |
| 🗘 ดาวน์โหลดฟอร์ม                                                   | < ລບັບຮ່າง 4                                                                                                    |                                                                                                    |
| © คิดข่อเรา                                                        | <ul> <li>ยินยันการสมัครแล้ว ()</li> <li>การสมัครเรียบร้อยแล้ว ()</li> <li>พิจารณา สิทธิ์การสอนแล้ว ()</li> <li>พิจารณา สลการเข้าศึกษา ()</li> <li>แล้ว</li> </ul> | 2224 มหาวกรรมแขรงมหา เป็นมหาร หาวกรรมเขรา - แขนนาย 1 มหาวกรรมบฐพ (642) - ส.กซ เวช เวพาวกรรมแขรา (<br>ชายาริชาวิหากรรมโขรา ภาพวิชาวิหากรรมโขรา คณะวิหากรรมศาสตร์           () สาขาวิชาวิหากรรมโขรา ภาพวิชาวิหากรรมโขรา คณะวิหากรรมศาสตร์           () สิ่งที่ต้องคำเนินการ           () สิ่งที่ต้องคำเนินการสมัคร           (2) โขโนทีนการสมัคร           (2) โขโนทีนการสมัคร           (2) โขโนทีนการสมัคร           (3) โขโนทีนการสมัคร           (4) โขโนทีนการกายในวันที่ 09-09-2017 |

รูปที่ 10 หน้าจอแสดงรายการหลักสูตรที่สมัคร

- 1) เมนู "หลักสูตรที่สมัคร"
- 2) ปุ่ม "ยืนยันการสมัคร" ให้กดเพื่อยืนยันการสมัคร
- ปุ่ม "ยกเลิกสมัคร" ให้กดเพื่อยกเลิก หรือลบใบสมัคร โดยจะยกเลิกได้เฉพาะใบสมัครที่มีสถานะเป็น "ฉบับร่าง" เท่านั้น
- ระยะเวลาที่ต้องดำเนินการ ในที่นี้คือ ระยะเวลาที่ต้องดำเนินการยืนยันการสมัคร หลังจากพ้นระยะเวลา ดังกล่าวแล้ว จะไม่สามารถดำเนินการใด ๆ ได้อีก
- 5) สถานะของใบสมัคร

5.3.2. ให้กดปุ่ม "ยืนยันการสมัคร" จากนั้นจะปรากฎหน้าจอให้กรอกข้อมูลเพิ่มเติม ตามรูปที่ 11 โดยให้กรอกข้อมูลให้ ครบถ้วน จากนั้นกดปุ่ม ""

| Online Registration<br>Graduate School<br>Chulalongkorn University | =      |                                                                                                    | ≡тн ~ 🍳 | 🛞 CHOKCHAI DAWRUANG 🗸 |  |  |  |  |  |  |
|--------------------------------------------------------------------|--------|----------------------------------------------------------------------------------------------------|---------|-----------------------|--|--|--|--|--|--|
| A university                                                       |        | หน้าหลัก - หลักสูตรที่สมัคร - ยืนอันการสมัคร                                                                                  |         |                       |  |  |  |  |  |  |
| (ก) หน้าหลา                                                        |        | a 10 10 10 10 10 10 10 10 10 10 10 10 10                                                                                      |         |                       |  |  |  |  |  |  |
| 🕒 กลาสูงรากอมาร                                                    | \$<br> | S RA RULL JUNIT                                                                                                    |         |                       |  |  |  |  |  |  |
| frum i & auns                                                      | -      | 🛈 กรุณากรอกข้อมูลเพิ่มเติม                                                                                                    |         |                       |  |  |  |  |  |  |
|                                                                    | ¢      |                                                                                                    |         |                       |  |  |  |  |  |  |
| (1) คาวนเหลดพองม                                                   | \$<br> |                                                                                                    |         |                       |  |  |  |  |  |  |
| ANNUT2.1                                                           | <      | 🕐 รมาหารที่ต้องการข้างะเงิน                                                                                                   |         |                       |  |  |  |  |  |  |
|                                                                    |        | 1 SUM13 -Select-                                                                                                    |         |                       |  |  |  |  |  |  |
|                                                                    |        | 😨 โปรดดอบคำถานเหล่านี้เห็นเดิน สำหรับหลักลูดรที่ฉนักรนี้ โดยระบุรังที่ดอบไว้ด้วย                                              |         |                       |  |  |  |  |  |  |
|                                                                    |        | 0                                                                                                    |         |                       |  |  |  |  |  |  |
|                                                                    |        | ค้าดอบ                                                                                                    |         |                       |  |  |  |  |  |  |
|                                                                    |        | 2                                                                                                    |         | 2                     |  |  |  |  |  |  |
|                                                                    |        |                                                                                                    |         | <i>W</i> .            |  |  |  |  |  |  |
|                                                                    |        | 🕱 บุคคลอ้างอิง (สำหรับผู้ณัศรระดับปริญญาเอกและมีภาควิชาต้องการหนังสือวับรองคุณณบัติฯ ให้ระบุสื่อและที่อยู่ขอผู้รับรองทั้งหมด) |         |                       |  |  |  |  |  |  |
|                                                                    |        | 3 (+ ilunnadisula)                                                                                                    |         |                       |  |  |  |  |  |  |
|                                                                    |        | 🛓 ชื่อ-นานสกุล 🔊 ดำแหน่ง 🕷 ที่อยู่สำหรับดิดต่อ 🔍 หมายเสขมี                                                                    | กรศัพท์ |                       |  |  |  |  |  |  |
|                                                                    |        | No data available in table                                                                                                    |         |                       |  |  |  |  |  |  |
|                                                                    |        | 🔹 โปรดกรอกแบบประเมินครามคอโจการใช้งานระบบ                                                                                     |         |                       |  |  |  |  |  |  |
|                                                                    |        | 4 ระสับครามทะโข 1 ไม่ทะไข 1 ไม่ทะไข 1 พะไข้ 1 คือเวลา 1 มากที่สุด                                                             |         |                       |  |  |  |  |  |  |
|                                                                    |        | ร้องสนองนะ                                                                                                    |         |                       |  |  |  |  |  |  |
|                                                                    |        | 5 นันทึก 		 ยกเล็ก                                                                                                    |         |                       |  |  |  |  |  |  |
|                                                                    |        |                                                                                                    |         |                       |  |  |  |  |  |  |

รูปที่ 11 หน้าจอแสดงรายการหลักสูตรที่สมัคร

- 1) เลือกธนาคารที่จะชำระเงิน เฉพาะหลักสูตรที่มีค่าธรรมเนียมเท่านั้น
- 2) ตอบคำถามเพิ่มเติม สำหรับหลักสูตรที่มีคำถามเพิ่มเติมเท่านั้น
- 3) กรอกข้อมูลบุคคลอ้างอิง
- 4) กรอกแบบประเมินความพึงพอใจการใช้งานระบบ
- 5) ปุ่ม "บันทึก" กดเพื่อยืนยันการสมัคร

#### 5.4. การ Upload เอกสารประกอบการสมัคร

5.4.1. เมื่อทำการยืนยันการสมัครเรียบร้อยแล้ว ผู้สมัครต้อง Upload เอกสารประกอบการสมัคร โดยไปที่หน้าแสดง รายการหลักสูตรที่สมัคร จะปรากฏงานที่ต้องดำเนินการ ตามรูปที่ 12

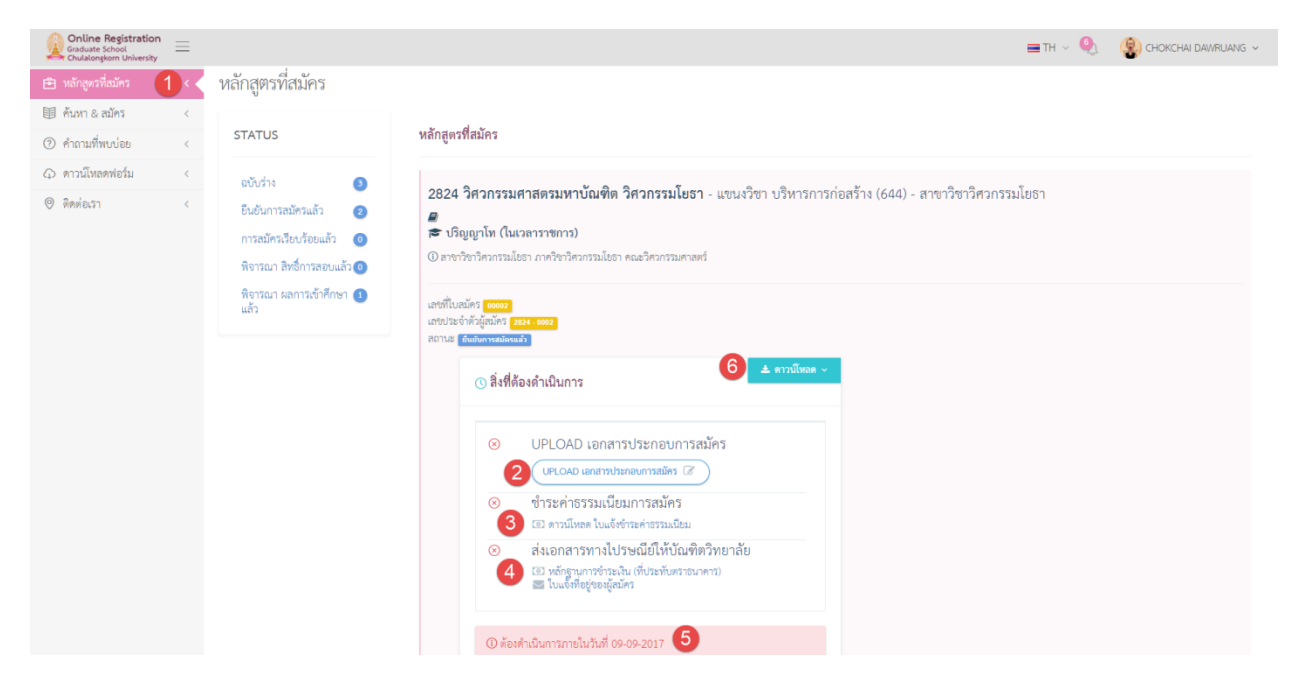

รูปที่ 12 หน้าจอแสดงรายการหลักสูตรที่สมัคร

#### คำอธิบาย

- 1) เมนู "หลักสูตรที่สมัคร" กดเพื่อดูรายการหลักสูตรที่สมัครทั้งหมด
- 2) ปุ่ม "Upload เอกสารประกอบการสมัคร" กดเพื่อทำการ upload เอกสาร
- แบบฟอร์มการชำระค่าธรรมเนียม ให้ดาวน์โหลดฟอร์มและทำไปชำระค่าธรรมเนียมการสมัครที่สาขา ธนาคารที่ระบุในขั้นตอนการยืนยันการสมัคร

หมายเหตุ : กรณีที่เป็นหลักสูตรที่มีค่าธรรมเนียมเท่านั้น

- หลักฐานการชำระเงิน ที่มีลายเซ็นเจ้าหน้าที่ธนาคาร และวันที่ชำระ
   หมายเหตุ : กรณีที่เป็นหลักสูตรที่มีค่าธรรมเนียมเท่านั้น
- 4) ระยะเวลาในการดำเนินการ
- 5) ปุ่ม "ดาวน์โหลด" กดเพื่อเลือกดาวน์โหลดเอกสารต่าง ๆ

# 6. การดูสถานะการสมัคร

ผู้สมัครสามารถดูหรือติดตามสถานะการสมัครได้ โดยไปที่เมนู "หลักสูตรที่สมัคร" จากนั้นจะปรากฎหน้าจอแสดง รายการหลักสูตรที่สมัครไว้ทั้งหมด ตามรูปที่ 13 โดยสถานะการสมัคร มีดังต่อไปนี้

- 🗌 ฉบับร่าง
- 🗌 ยืนยันการสมัครแล้ว
- 🗌 การสมัครเรียบร้อยแล้ว (ชำระค่าธรรมเนียมและส่งเอกสารแล้ว)
- 🗌 พิจารณาสิทธิ์การสอบแล้ว
- 🗌 พิจารณาสิทธิ์การเข้าศึกษาแล้ว

| Online Registration  |                                                                                                    |                                                                                                    | 🚍 тн 🗸 🍳 | 🛞 CHOKCHAI DAWRUANG 🗸 |
|----------------------|----------------------------------------------------------------------------------------------------|----------------------------------------------------------------------------------------------------|----------|-----------------------|
| 💮 หน้าหลัก < -       | 4                                                                                                    |                                                                                                    |          |                       |
| 🖻 หลักสูตรที่สมัคร 🚺 | หลักสูตรที่สมัคร                                                                                                    |                                                                                                    |          |                       |
| 🗐 ค้นหา & สมัคร 🧹 🤇  |                                                                                                    |                                                                                                    |          |                       |
| (2) คำถามที่พบบ่อย < | STATUS                                                                                                    | หลักสูตรที่สมัคร                                                                                                    |          |                       |
|                      | ລບັບວ່າง 😰                                                                                                    |                                                                                                    |          |                       |
| ⊕ Review1 <          | ຍົນຍົນກາງສະນັກຈາມຄັ້ງ 🥥<br>ກາງສະນັກຈາມເຈົ້າປະເທດ 3<br>ທີ່ຈາງແລະ ເສົາເຮົ້າກາງສາຍບແລ້ວ<br>ທີ່ຈາງແລະ ເສດກາງແຈ້ງກາງກາງ 3<br>ແລ້ວ | 22224 ຈາກກາວນາມຄາສອານກາບແນກອ ຈາກກາວນມຍອາ - ແຫນ່ວ່າຫຼາງກາງກາວນັບຫຼາຍ (642) - ລາຫາງຫຼາງກາງກາງນມຍ<br>ອີ້ ປຽດູຫຼາໂທ (ໃນເວລາວາຫາງ)<br>(0 ລາຫງີຫາງກາງນມຍອກແລ້ງແອງ<br>ຄາກເຊິ່ງ<br>ຄາກເຊິ່ງ<br>ຄາມເຊິ່ງ<br>ຄາມເຊິ່ງ<br>ຄາມເຊີມອີອີອີອີອີອີມອີອີອີອີອີອີອີອີອີອີອີອີ | n        |                       |

รูปที่ 13 หน้าจอการเรียกดูสถานะการสมัคร

- 1) เมนู "หลักสูตรที่สมัคร"
- 2) สถานะของใบสมัคร
- 3) ผลการพิจารณาสิทธิ์การเข้าสอบ หรือ สิทธิ์การเข้าศึกษา

# 7. การยกเลิกการสมัคร

ผู้สมัครจะสามารถยกเลิกการสมัครด้วยตัวเองได้ เมื่อใบสมัครนั้นมีสถานะเป็น "ฉบับร่าง" เท่านั้น ในกรณีที่ต้องการ ยกเลิกการสมัครใบสมัครในสถานะอื่น ๆ ต้องติดต่อเจ้าหน้าที่บัณฑิตวิทยาลัย

ทั้งนี้ขั้นตอนการยกเลิกการสมัครด้วยตัวเอง ให้ไปที่เมนู "หลักสูตรที่สมัคร" จากนั้นจะปรากฎหน้าจอแสดงรายการ หลักสูตรที่สมัคร ให้กดปุ่ม "ยกเลิการสมัคร" จากนั้นจะปรากฎหน้าจอให้ยืนยันการสมัครตามรูปที่ 14 ให้กดปุ่ม "OK" เพื่อ ดำเนินการ

| Online Registration<br>Graduate School<br>Chulalongkorn University |                                                 |                                                              | 🚍 TH 🗸 🍳 🖓 CHOKCHAI DAWRUANG 🗸             |
|--------------------------------------------------------------------|-------------------------------------------------|--------------------------------------------------------------|--------------------------------------------|
| (ก) หน้าหลัก <                                                     | หน้าหลัก - หลักสูตรที่สมัคร                     |                                                              |                                            |
| 🗈 หลักสูตรที่สมัคร 🏾 🚺 <                                           | หลักสูตรที่สมัคร                                |                                                              |                                            |
| 🗐 ค้นหา & สมัคร 🛛 <                                                |                                                 |                                                              |                                            |
| (?) คำถามที่พบบ่อย <                                               | STATUS                                          | หลักสูตรที่สมัคร                                             |                                            |
| 🗘 ดาวน์โหลดพ่อร์ม <                                                | ລບັບร่าง 🛛 🕘                                    |                                                              | ania dia 1664 (1664) araa Barbara ang Suna |
| ⊗ ติดต่อเรา <                                                      | ยืนยันการสมัครแล้ว 🥑<br>การสมัครเรียบร้อยแล้ว 🧿 | 2824 <sup>•</sup><br>ຂ ນິຊ                                   | רפטענגנות אנדסינדיד איז (644) אויגאטווניו  |
|                                                                    | พิจารณา สิทธิ์การสอบแล้ว 📵                      | © ลาชาวี                                                     |                                            |
|                                                                    | พิจารณา ผลการเข้าศึกษา 📵<br>แล้ว                | Are you sure?                                                |                                            |
|                                                                    |                                                 | You will not be able to recover this application form again! |                                            |
|                                                                    |                                                 | CANCEL OK 3                                                  |                                            |
|                                                                    |                                                 | ⊗ ยีนยันการสมัคร                                             |                                            |
|                                                                    |                                                 | Buburnsailins 🗸 Endonnsailins 🗶 2                            |                                            |
|                                                                    |                                                 | (1) ต้องคำเนินการภายในวันที่ 09-09-2017                      |                                            |
|                                                                    |                                                 |                                                              |                                            |
|                                                                    |                                                 |                                                              |                                            |

รูปที่ 14 หน้าจอการยกเลิการสมัคร

- 1) ปุ่ม "หลักสูตรที่สมัคร"
- 2) ปุ่ม "ยกเลิกการสมัคร" ให้กดเพื่อยกเลิก หรือลบใบสมัคร
- 3) ปุ่ม "OK" ให้กดเพื่อยืนยันการยกเลิก หรือลบใบสมัคร
- 4) แสดงระยะเวลาที่สามารถยกเลิกการสมัครได้

# 8. การปรับปรุงข้อมูลส่วนตัว

ผู้สมัครจะสามารถสมัครได้ ก็ต่อเมื่อได้กรอกข้อมูลส่วนตัว ครบถ้วนแล้วเท่านั้น โดยให้คลิกที่ ชื่อและนามสกุล ที่เมนู บน แล้วเลือกเมนู "ข้อมูลส่วนตัว" จากนั้นจะปรากฎหน้าจอแสดงข้อมูลส่วนตัว ตามรูปที่ 15 ให้กดที่แท็บ "ข้อมูล ส่วนตัว"

ให้กรอกข้อมูลให้ครบถ้วนทุกส่วน โดยจะมีผลต่อการพิจารณาการสมัคร

| Online Registration<br>Graduate School<br>Chulalongkorn University | $\equiv$ |                          |                                    |                      | <b>≡</b> th ~ 🍕               | 🛞 CHOKCHAI DAWRUANG 🗸 |
|--------------------------------------------------------------------|----------|--------------------------|------------------------------------|----------------------|-------------------------------|-----------------------|
| 🛆 หน้าหลัก                                                         |          | หน้าหลัก - ข้อมูลส่วนตัว |                                    |                      |                               | 🚨 ข้อมูลส่วนดัว 🚺     |
| <ul> <li>หลักสูตรที่สมัคร</li> </ul>                               | <        | ข้อมูลประวัติผู้สมัคร    |                                    |                      |                               | ,P ออกจากระบบ         |
| 💷 ค้นหา & สมัคร                                                    | <        | 2                        | Secondary and                      |                      |                               |                       |
| <ol> <li>คำถามที่พบบ่อย</li> </ol>                                 | <        | ทาเป ซอมูลสานตา เป       | สยาวาทสายาน                        |                      |                               |                       |
| 🗘 ดาวน์โหลดฟอร์ม                                                   | <        |                          | ເສນປະະຈຳຕັວປະະທານ · 13131300017002 |                      | Email : chok-chon@hotmail.com |                       |
| 🛛 ติดต่อเรา                                                        | <        |                          |                                    |                      |                               |                       |
|                                                                    |          | ข้อมูลทั่วไปผู้สมัคร     |                                    |                      |                               | ~                     |
|                                                                    |          | รูปถ่าย                  | endienzy                           |                      |                               |                       |
|                                                                    |          | คำนำหน้าชื่อ             | มาย - MR. × *                      |                      |                               |                       |
|                                                                    |          | ชื่อ                     | โจคซีย                             | นามสกุล              | ดาวเรื่อง                     |                       |
|                                                                    |          | ซื่อ (ภาษาอังกฤษ)        | СНОКСНАІ                           | นามสกุล (ภาษาอังกฤษ) | DAWRUANG                      |                       |
|                                                                    |          | 1719                     | ซาย [Male] - Male × 👻              | สัญชาติ              | ไทย - Thai                    | × -                   |
|                                                                    |          | ศาสนา                    | พุทธ์ - Buddhism × 👻               | สถานภาพสมรัส         | โสด - Single                  | × •                   |
|                                                                    |          | วัน/เดือน/ปี เกิด        | 30/08/2017                         |                      |                               |                       |

รูปที่ 15 หน้าจอการปรับปรุงข้อมูลส่วนตัว

- 1) เมนู "ข้อมูลส่วนตัว" คลิกเพื่อดูข้อมูลส่วนตัว
- แท็บ "ข้อมูลส่วนตัว" คลิกเพื่อดูหรือปรับปรุงข้อมูลส่วนตัว

# 9. การเปลี่ยนรหัสผ่าน

ให้คลิกที่ ชื่อและนามสกุล ที่เมนูบน แล้วเลือกเมนู "ข้อมูลส่วนตัว" จากนั้นจะปรากฎหน้าจอแสดงข้อมูลส่วนตัว ตาม รูปที่ 16 ให้กดที่แท็บ "เปลี่ยนรหัสผ่าน"

| Online Registration<br>Graduate School<br>Chulalongkorn University | =   | ≡TH ~ 🍳                                        | CHOKCHAI DAWRUANG |
|--------------------------------------------------------------------|-----|------------------------------------------------|-------------------|
| 🛆 เข้าหรือ                                                         |     | หน้าหลัก = ขัยมูลส่วนตัว                       | 🚨 ซ้อมูลล่วนตัว 🚺 |
| <ul> <li>เข้าหน้าหลา</li> <li>เจ้าสุดวที่สมัคร</li> </ul>          |     | ข้อมอง โระวัติผู้สนัคร                         | ₽ ออกจากระบบ      |
| 🗐 ค้นหา & สมัคร                                                    | <   |                                                |                   |
| <ol> <li>คำถามที่พบบ่อย</li> </ol>                                 | <   | ทั่วไป ข้อมูลส่วนตัว เปลี่ยนหพัดเวน 🔼          |                   |
|                                                                    | , ć | าทัลผ่านปัจจุบัน                               |                   |
| 🛛 ติดต่อเรา                                                        | <   |                                                |                   |
|                                                                    |     | าหัสผ่านใหม่ (ความยาวอย่างน้อย 6 คิวอิกษร)<br> |                   |
|                                                                    |     | ขึ้นยังอภัสต่านใหม่                            |                   |
|                                                                    |     |                                                |                   |
|                                                                    |     | utisentisim 3                                  |                   |

รูปที่ 16 หน้าจอการเปลี่ยนรหัสผ่าน

# คำอธิบาย

- 1) เมนู "ข้อมูลส่วนตัว" คลิกเพื่อดูข้อมูลส่วนตัว
- 2) แท็บ "เปลี่ยนรหัสผ่าน" คลิกเพื่อเปลี่ยนรหัสผ่าน
- ปุ่ม "เปลี่ยนรหัสผ่าน"

# 10. การขอรหัสผ่านใหม่ กรณีลืมรหัสผ่าน

1. ที่หน้าแรกของระบบ ให้กดปุ่ม "คลิกที่นี้ เพื่อขอรหัสผ่าน"ตามรูปที่ 17

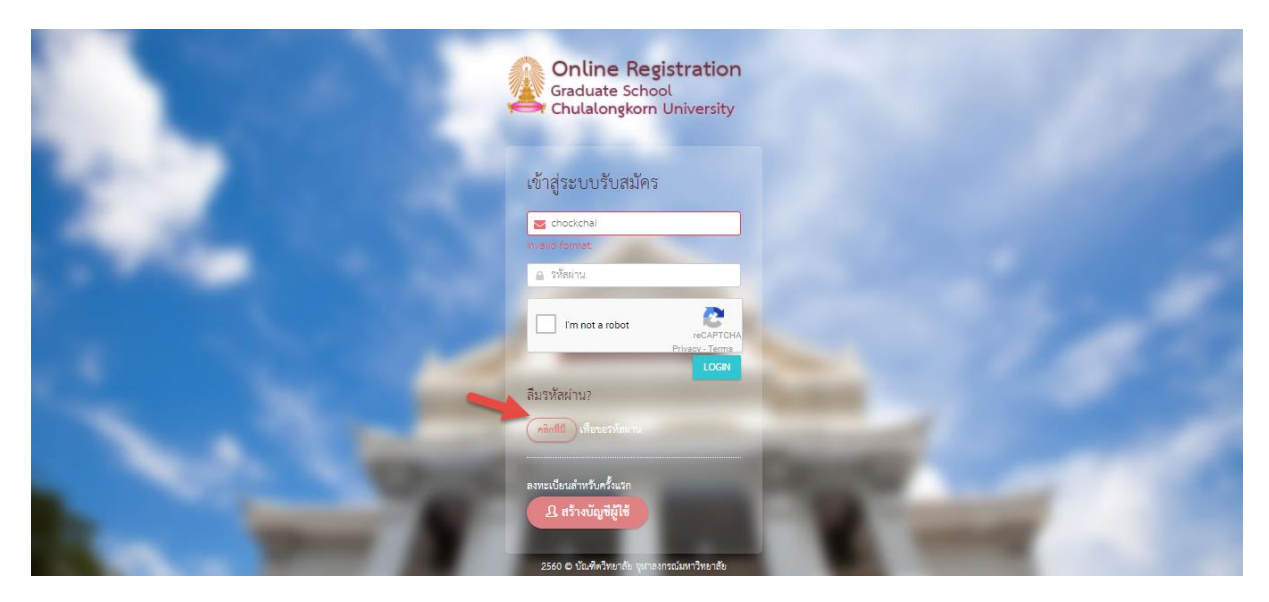

รูปที่ 17 หน้าจอการล๊อกอินเข้าสู่ระบบ

 จากนั้นจะปรากฏหน้าจอ ตามรูปที่ 18 ให้กรอก E-mail ที่ได้ทำการลงทะเบียนไว้ และกดปุ่ม Submit ระบบจะ จัดส่ง Password ใหม่ให้ทาง Email ที่ได้ทำการลงทะเบียนไว้

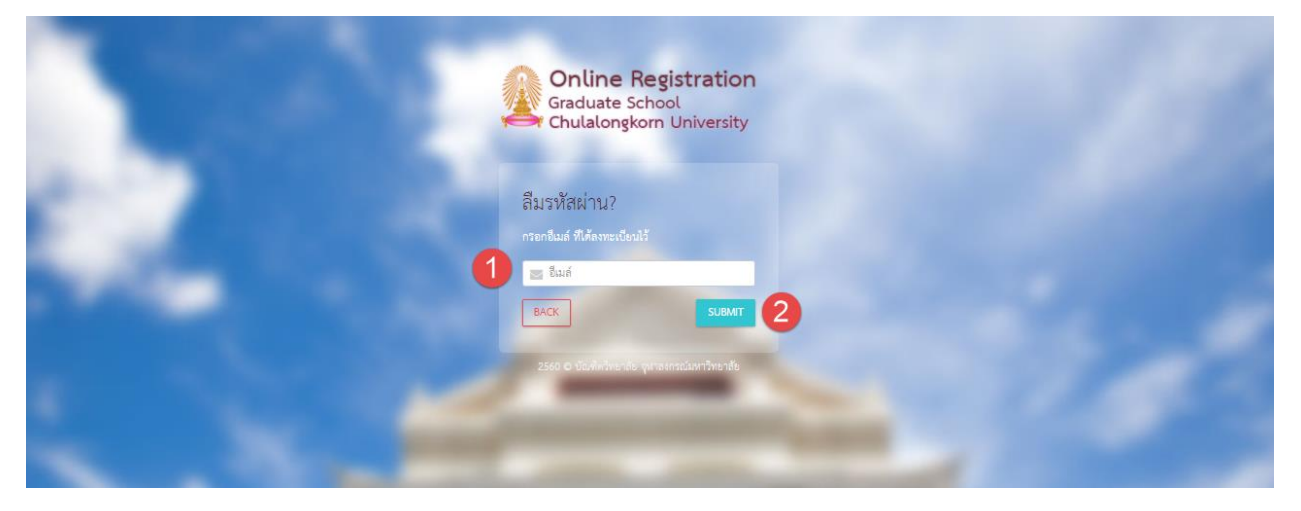

รูปที่ 18 หน้าจอการยื่นยัน Email เพื่อขอรหัสใหม่

- 1) หมายเลข 1 ช่องกรอก Email ที่ทางผู้สมัครได้ทำการลงทะเบียนไว้
- 2) หมายเลข 2 ปุ่มยื่นยันการขอรหัสผ่านใหม่
- 3) ปุ่ม "BACK" กลับไปยังหน้าจอการล๊อกอินเข้าสู่ระบบ